# Lifetouch Yearbooks Community Image Upload Instructions

Email Address:

Forgot your password?

Password:

Remember me next time

Log In ▶

Upload your photos for possible inclusion in the yearbook.

# Step 1: Log in to community.lifetouch.com

- If you are a new user, enter the access code provided by your school and click **Get Started**.
- If you already have an account, enter your email address and password and click **Log In** (skip step 2).

# Lifetouch Yearbooks Community Upload Use this website to upload photos to be considered for your school's yearbook. Contact your school for an access code. Already have an account? New users?

Create an account by entering your

Get Started >

Access Code below

ABCDEF

## Step 2: Create Your Account

- Enter the information in the Create Your Account screen and click **Create Account**.
- Once you've created your account you will receive an email with an activation link. Once you click the link you can upload images.

# **Create Your Account**

#### Do you want to upload pictures for 90020111 Lifetouch Elementary?

If so, please enter your information on the fields below. If you were looking for a different school, go back to the log in screen and enter a different access code.

| Your First Name*:                                                                     | Cristine                        |              |
|---------------------------------------------------------------------------------------|---------------------------------|--------------|
| Your Last Name*:                                                                      | Wallace                         |              |
| Email*:                                                                               | cwallace@email.com              |              |
| Retype Email*:                                                                        | cwallace@email.com              |              |
| Password*:                                                                            | •••••                           |              |
| Retype Password*:                                                                     | •••••                           |              |
| *Required Field  I understand that it is my responsibility to                         | ensure that any images I upload | through this |
| site comply with legal requirements and the site:<br><u>View Terms and Conditions</u> | s's Terms and Conditions.       |              |
| Create Ac                                                                             | count ► Cancel                  |              |

Hillow Yearbooks

# Step 3: Upload Images

- To add images, click Upload Image on the Home Page.
- Browse for your images and click Upload.

### Image Requirements

- Jpg format
- 10 mb or less
- File name should not exceed 25 characters and include no special characters

# Step 1 of 2: Upload Images

#### Upload images for 90020111 Lifetouch Elementary below.

Browse for your images below. Follow these guidelines:

- The length of the file name should not exceed 25 characters.
- Name your file using characters and/or numbers.
- You can upload up to 5 files at a time.
- Each file size should not exceed 10 MB.
- Do not use \*, &, , or other special characters when naming files.
- Files must be in a .jpeg format.

The upload time will vary depending on your internet connection. Please make sure you wait until you see the **Upload Confirmation** page before you upload more files.

| Filename :                  | C:\Documents and Settii                                           | Browse                         | Remove                         |
|-----------------------------|-------------------------------------------------------------------|--------------------------------|--------------------------------|
| Filename :                  |                                                                   | Browse                         | <u>Remove</u>                  |
| Filename :                  |                                                                   | Browse                         | <u>Remove</u>                  |
| Filename :                  |                                                                   | Browse                         | Remove                         |
| Filename :                  |                                                                   | Browse                         | <u>Remove</u>                  |
| By uploading these pictures | these files, you certify that y<br>s and that it does not violate | ou have the ri<br>the terms of | ight to distribute<br>service. |

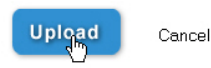

#### Step 4: Review and Submit Images

- Enter keywords and a description, and select a category, for each image.
- Click Submit All.
- You will receive a confirmation and can upload more photos by clicking Upload More Images.

**NOTE:** To best help the yearbook staff determine the content of your images, provide as many keywords and information as possible.

# Step 2 of 2: Review and Submit Images

Complete all fields to assist the yearbook staff with determining the content of your image(s) before submitting.

| - china - | Filename:    | science3.jpg                                                                                  |  |
|-----------|--------------|-----------------------------------------------------------------------------------------------|--|
|           | Keywords:    | Maggy Nelson, Susan Johnson                                                                   |  |
| Remove    | Description: | Maggy Nelson and Susan Johnson<br>grow alfalfa seeds in beakers<br>during Life Sciences Class |  |
|           | Category:    | [Select Category]                                                                             |  |

Submit All

# FYI:

Once you have uploaded photos you will be able to view your image upload history and upload additional images.

To change your profile information, click on the Profile tab and make the necessary changes.

If you need to upload images for multiple schools, you may add additional schools to your account by entering their Access Code on your Community Image Upload Home Page.

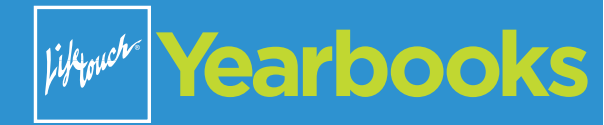